## ULUSAL STAJ PROGRAMI'NA BAŞVURU YAPAN ADAYLARA STAJ TEKLİFİ NASIL GÖNDERİLİR?

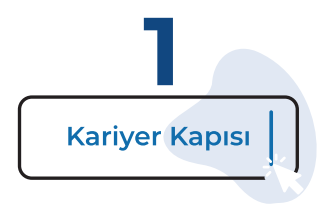

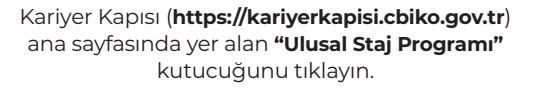

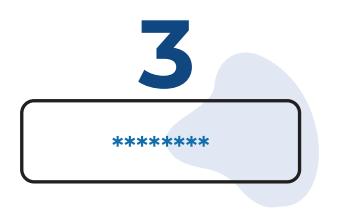

2 Giriş

Açılan sayfanın sağ üst kısmındaki **"Giriş"** butonuna basın.

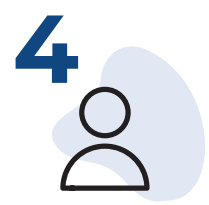

Giriş alternatifleri arasından **"İşveren"** seçeneğini seçtikten sonra, kullanıcı adınızı ve şifrenizi yazarak Kariyer Kapısı'na giriş yapın.

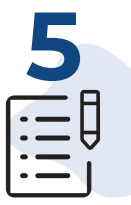

Ekranda ver alan ceşitli filtrelemeleri (bölüm,

sınıf, yabancı dil, not ortalaması vb.) kullanarak,

kriterlerinize göre adayları listeleyin.

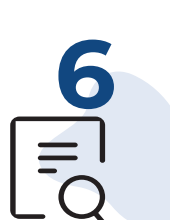

Sol menüde yer alan "Adaylar" bölümüne

tıklayın.

Staj teklifi göndermek istediğiniz adayın kartındaki **"Bölüm"** bilgisine tıklayın. Ekranda görünen **"Teklif Gönder"** butonuna basın.

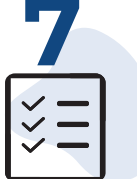

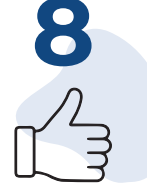

Sayfada açılan teklif detaylarını (teklif tipi, teklifin geçerlilik süresi, staj dönemi, stajın yapılacağı şehir, açıklama, adaya teklifte gönderilecek metin) doldurun. Sayfanın altında yer alan **"Teklif Gönder"** butona basarak teklif gönderme işlemini tamamlayın.\*

\*(!) Adayın staj teklifini kabul etmesi halinde, "Staj Onay" sayfasından asil adaylar için azami 10 gün; yedek adaylar için ise 15 gün içerisinde staj onayı verilmelidir.

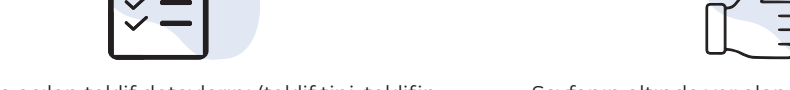